# INSTRUKCJA MONTAŻU INSTALACJI DEGA<sup>mix</sup> FG-2M

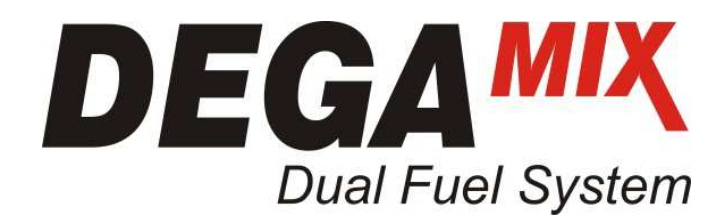

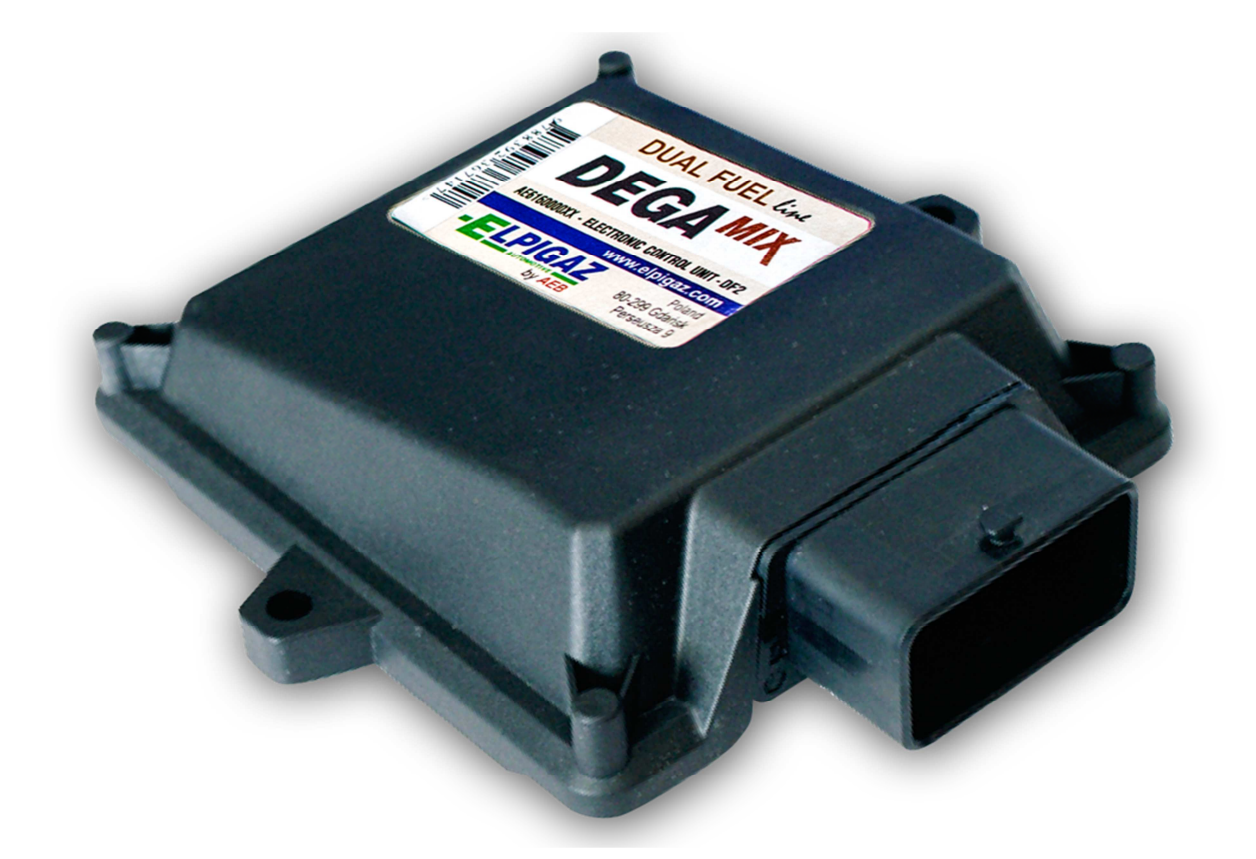

ELPIGAZ Sp. z o.o. ul. Perseusza 9, 80-299 Gdańsk, Poland tel. +48 58 349 49 40, fax +48 58 348 12 11 e-mail: info@elpigaz.com, www.elpigaz.com, www.shopgaz.pl

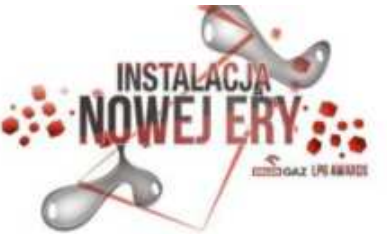

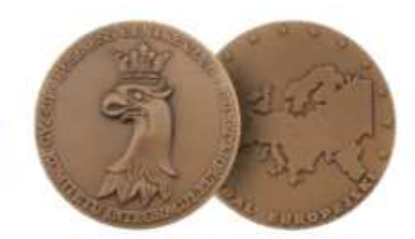

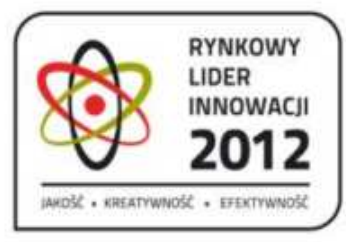

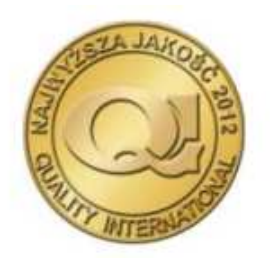

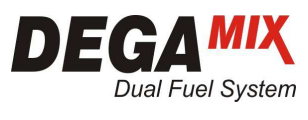

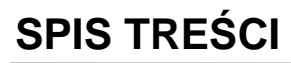

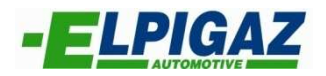

| 1. | WST  | ĘP                                      | 3     |
|----|------|-----------------------------------------|-------|
| 2. | INST | ÁLACJA OPROGRAMOWANIA                   | 4     |
| 3. | URU  | CHOMIENIE PROGRAMU / POŁĄCZENIE Z ECU   | 5     |
| 4. | ZMIA | NA JĘZYKA                               | 6     |
| 5. | WER  | YFIKACJA WERSJI OPROGRAMOWANIA          | 7     |
| 6. | STR  | ONA GŁÓWNA                              | 8     |
|    | 6.1. | KONFIGURACJA                            | 9     |
|    | 6.   | 1.1. ZAKŁADKA "POJAZD"                  | 10-11 |
|    | 6.   | 1.2. ZAKŁADKA "ELEMENTY INSTALACJI GAZU | 12    |
|    | 6.   | 1.3. ZAKŁADKA "SYGNAŁY"                 | 13    |
|    | 6.   | 1.4. ZAKŁADKA "MAPY"                    | 14    |
|    | 6.2. | DIAGNOSTYKA                             | 15    |
|    | 6.3. | PARAMETRY PRACY SYSTEMU                 | 16    |
|    | 6.4. | OSCLOSKOP                               | 17    |
|    | 6.5. | ZACHOWANIE KONFIGURACJI                 | 18    |
|    | 6.6. | ZAŁADOWANIE KONFIGURACJI                | 19    |
|    | 6.7. | REPROGRAMOWANIE ECU                     | 20    |
|    |      |                                         |       |

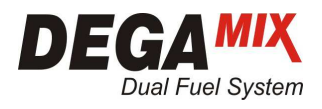

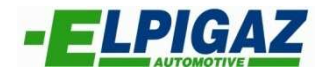

### 1. WSTĘP

Oprogramowanie Elpigaz Dual–Fuel I ver. 03.00.01.23 umożliwia konfigurację, kalibrację oraz monitorowanie parametrów pracy systemu DEGA<sup>mix</sup> FG-2M (Full Group-2 Maps). Aby było to możliwe należy zainstalować aktualną wersję oprogramowania i połączyć komputer PC ze sterownikiem DEGA<sup>mix</sup> FG-2M. Połączenie to uzyskuje się:

- za pomocą interfejsu łączącego gniazdo USB komputera PC z wtyczką diagnostyczną typu AMP znajdującą się w wiązce przewodów sterownika DEGA<sup>mix</sup> FG-2M. W tym celu należy użyć interfejsu Elpigaz: AE171U/AMP (rys. 1), AEB171USB/MARIS/AMP- które podłącza się bezpośrednio do gniazda AMP wiązki sterownika lub interfejsu AE171U, który wymaga zastosowania adaptera AEKF001AD dla podłączenia do gniazda AMP.

- za pomocą interfejsu AE171 podłączanego do gniazda RS232 komputera PC, który dla podłączenia do wtyczki diagnostycznej (typu AMP) sterownika DEGA<sup>mix</sup> FG-2M wymaga zastosowania dodatkowego adaptera AEKF001AD

- bezprzewodowo za pomocą interfejsu bezprzewodowego AE171WI-FI, który składa się z nadajnika USB instalowanego w porcie USB komputera PC oraz odbiornika AMP podłączanego do gniazda AMP wiązki sterownika DEGA<sup>mix</sup> FG-2M

W zależności od zastosowanego interfejsu niezbędne jest zainstalowanie odpowiedniego drivera, który dostępny jest na stronie <u>www.elpigaz.com</u> w zakładce "Do pobrania"

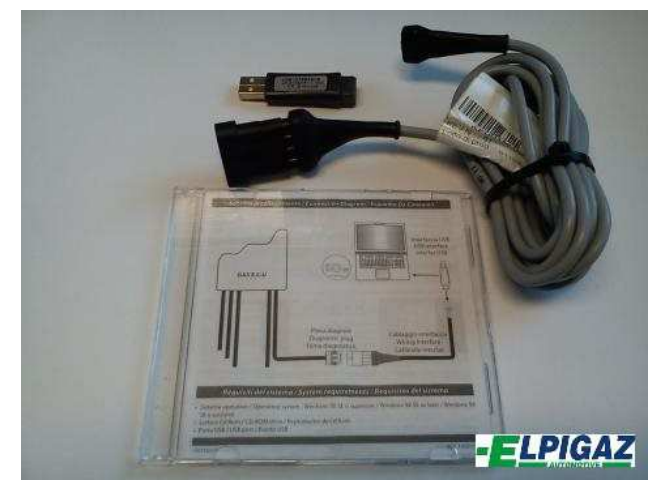

Rys. 1. Interfejs AE171U/AMP

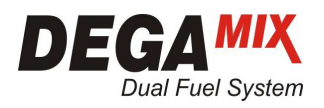

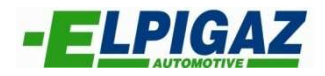

### 2. INSTALACJA OPROGRAMOWANIA

Podczas instalacji oprogramowania Elpigaz Dual Fuel dla sterownika DEGA<sup>mix</sup> FG-2M należy postępować zgodnie z wskazówkami widocznymi na ekranie (rys. 2).

| 🔂 ELPIGAZ                                                                                                    | 2 Dual Fuel I - InstallShield Wizard                                                                               |        |
|----------------------------------------------------------------------------------------------------|----------------------------------------------------------------------------------------------------|--------|
| Installing<br>The proc                                                                                                    | L)                                                                                                    |        |
| ii - Contra - Contra | Please wait while the InstallShield Wizard installs ELPIGAZ Dual Fuel I. T<br>may take several minutes.<br>Status: | his    |
| InstallShield -                                                                                                    | < Back Next >                                                                                                    | Cancel |

Rys. 2 Proces instalacji oprogramowania Elpigaz Dual Fuel dla sterownika DEGA<sup>mix</sup> FG-2M

#### UWAGA!!!

W razie konieczności należy zainstalować również sterowniki do interfejsu dostępne na stronie <u>www.elpigaz.com</u> w zakładce "Do pobrania"

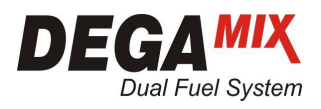

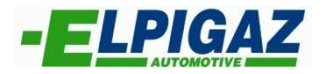

## 3. URUCHOMIENIE PROGRAMU / POŁĄCZENIE Z ECU GAZ

Aby uruchomić oprogramowanie Elpigaz Dual Fuel dla sterownika DEGA<sup>mix</sup> FG-2M należy dwukrotnie kliknąć na ikonce (rys. 3) znajdującej się na pulpicie.

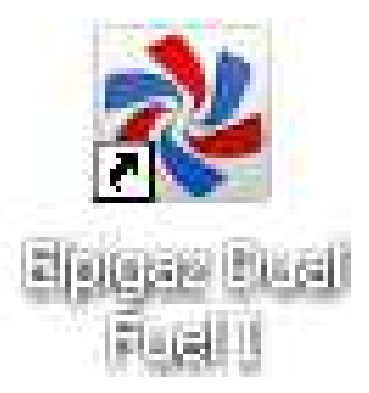

Rys. 3. Ikona programu Elpigaz Dual Fuel I

Uzyskanie połączenia (komunikacji) pomiędzy komputerem PC, a sterownikiem FG-2M wymaga:

- połączenia sterownika FG-2M przy użyciu jednego z interfejsów ELPIGAZ wyszczególnionych powyżej,

 - ręcznej aktywacji połączenia komputera PC z ECU Gaz, którą wykonuje się w zakładce "ECU" na pasku górnym ekranu strony głównej software wybierając "Połącz" (rys. 4), lub za pomocą klawiszy "Ctrl + C"

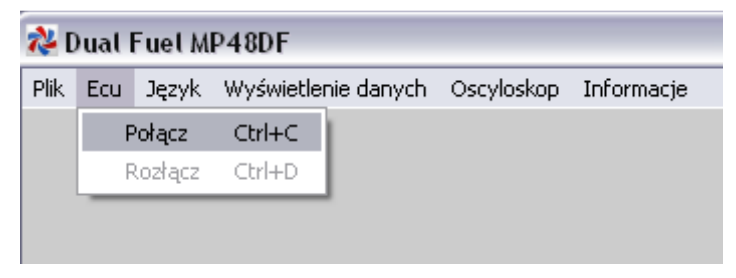

Rys. 4. Zakładka służąca do aktywacji połączenia z ECU Gaz.

#### UWAGA!!!

W oprogramowaniu Elpigaz Dual Fuel połączenie nie następuje automatycznie.

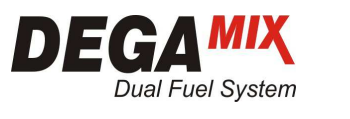

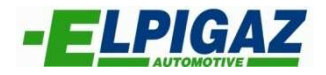

### 4. ZMIANA JĘZYKA

Tuż obok zakładki "ECU" na pasku górnym ekranu strony głównej dostępna jest zakładka "Język" (rys. 5), która umożliwia zmianę języka obsługi oprogramowania.

| Duat Fuel MP48DF     Pli Ecu Język Wyświetlenie danych Oscyloskop Informacje |                                    |                                   |
|------------------------------------------------------------------------------|------------------------------------|-----------------------------------|
| KONFIGURACJA                                                                 |                                    | ZACHOWANIE KONFIGURACJI           |
| Wybor Języka                                                                 |                                    |                                   |
|                                                                              |                                    |                                   |
|                                                                              | Wybierz                            | Wyjście                           |
| OSCYLOSKOP                                                                   |                                    | WYJŚCIE                           |
|                                                                              |                                    |                                   |
|                                                                              |                                    |                                   |
| ECU GAZ nie podłączone CNG                                                   | Konfiguracja: StandardElpigazCNG 🔾 | Firmware: 0.0 15 październik 2013 |

Rys. 5 . Wybór języka obsługi oprogramowania.

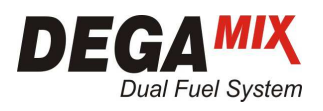

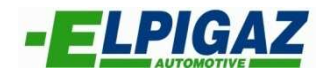

#### 5. WERYFIKACJA WERSJI OPROGRAMOWANIA

Na pasku górnym strony głównej ekranu dostępna jest zakładka "Informacje" (rys. 6). Po jej wybraniu można sprawdzić wersję oprogramowania (software) zainstalowanego na danym komputerze PC.

| A Dual Fuel MP48DF                                                                                                 |              |
|----------------------------------------------------------------------------------------------------|--------------|
| Plik Ecu Język Wyświetlenie danych Oscyłosk o Informacje                                                           |              |
|                                                                                                    |              |
|                                                                                                    |              |
|                                                                                                    |              |
| KONFIGURACJA                                                                                                    |              |
|                                                                                                    |              |
|                                                                                                    |              |
|                                                                                                    |              |
| Application: 3.0.2.0 I                                                                                             | 2            |
|                                                                                                    |              |
|                                                                                                    | ×            |
| RESETOWANIE E                                                                                                    |              |
| Copyright @2012 - AEB S.p.A a socio unico                                                                          |              |
| (Italy)                                                                                                    |              |
| OSCYLOSKOP YJŚCIE                                                                                                  |              |
|                                                                                                    |              |
|                                                                                                    |              |
|                                                                                                    |              |
|                                                                                                    |              |
| ECU GAZ nie podłączone         CNG         Konfiguracja: StandardElpigazCNG         Firmware: 0.0         15 paźdz | iernik 2013) |

Rys. 6. Sprawdzanie wersji oprogramowania Elpigaz Dual Fuel na komputerze PC.

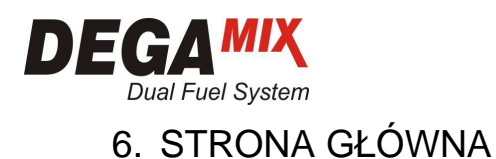

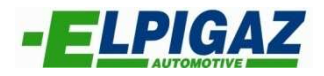

15 październik 2013

Na stronie głównej programu Elpigaz Dual Fuel dla sterownika DEGA<sup>mix</sup> FG-2M dostępne jest osiem stron umożliwiających konfigurację, kalibrację, diagnostykę oraz obsługę systemu współpracującego z tym sterownikiem.

🐉 Dual Fuel MP48DF \_ 🗆 🗙 Plik Ecu Język Wyświetlenie danych Oscyloskop Informacje ZACHOWANIE KONFIGURACJI **KONFIGURACJA** 5 1 ZAŁADOWANIE KONFIGURACJI DIAGNOSTYKA 6 2 REPROGRAMOWANIE ECU RESETOWANIE ECU 7 3 WYJŚCIE OSCYLOSKOP 8 Δ

Rys. 7. Strona główna programu Elpigaz Dual Fuel sterownika DEGA<sup>mix</sup> FG-2M

Firmware: 0.0

Konfiguracja: StandardElpigazCNG

CNG

ECU GAZ nie podłączone

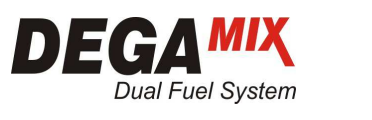

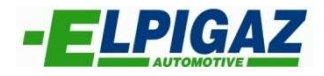

6.1 KONFIGURACJA

Na stronie **"KONFIGURACJA"** (rys. 8) dostępne są cztery zakładki (F1, F2, F3, F4) umożliwiające konfigurację systemu DEGA<sup>mix</sup> FG-2M dla danego pojazdu.

| al Fuel MP480                                                                                                    |                                                                                                    | _ |
|----------------------------------------------------------------------------------------------------|----------------------------------------------------------------------------------------------------|---|
| d Elementy instalacji gazu Sygnały Mapy<br>F2 F3 F4                                                                                                    | 😭 Wyjście                                                                                                 |   |
| Rodzaj paliwa                                                                                                    |                                                                                                    |   |
| Rodzoi poliwa                                                                                                    | DG v                                                                                                    |   |
|                                                                                                    |                                                                                                    |   |
| Przełącz                                                                                                    |                                                                                                    |   |
| Temperatura reduktora dla przeł. na gaz                                                                                                    | 20 °C                                                                                                    |   |
| Predkość obrotowa dla przeł. na gaz                                                                                                    | 1200                                                                                                    |   |
|                                                                                                    | 10                                                                                                    |   |
|                                                                                                    |                                                                                                    |   |
| Konfiguracja RPM                                                                                                    |                                                                                                    |   |
| Liczba zębów na kole                                                                                                    | 1                                                                                                    |   |
|                                                                                                    |                                                                                                    |   |
| Sygnał indukcyjny Sygnał na 2 obroty silnika                                                                                                    |                                                                                                    |   |
| Sygnał indukcyjny Sygnał na 2 obroty silnika Pedał-położenie Pedał odpuszczony 1,08 V Ped                                                                                                    | dał wciśnięty 3,47 V                                                                                      |   |
| Sygnał indukcyjny Sygnał na 2 obroty silnika  Pedał-położenie Pedał odpuszczony I,08 V Pec Zapis dla pedał odpuszczony Zap                                                                                                    | dał wciśnięty 3,47 V<br>pis dla pedał wciśnięty                                                           |   |
| Sygnał indukcyjny Sygnał na 2 obroty silnika Pedał-położenie Pedał odpuszczony I,08 V Pec Zapis dla pedał odpuszczony Zapis dla pedał odpuszczony Czujnik ciśnienia Diesel                                                                                                    | dał wciśnięty 3,47 V<br>pis dla pedał wciśnięty                                                           |   |
| Sygnał indukcyjny Sygnał na 2 obroty silnika   Pedał-położenie   Pedał odpuszczony   Zapis dla pedał odpuszczony   Zapis dla pedał odpuszczony   Czujnik ciśnienia Diesel                                                                                                    | dał wciśnięty 3,47 V<br>pis dla pedał wciśnięty                                                           |   |
| Sygnał indukcyjny Sygnał na 2 obroty silnika   Pedał-położenie   Pedał odpuszczony   Zapis dla pedał odpuszczony   Zapis dla pedał odpuszczony   Zapis dla pedał odpuszczony   Zapis dla pedał odpuszczony   Zapis dla pedał odpuszczony   Czujnik ciśnienia Diesel   Typ czujnika ciśnienia Diesel   Offset                                                                                                    | dał wciśnięty 3,47 V<br>pis dla pedał wciśnięty                                                           |   |
| Sygnał indukcyjny Sygnał na 2 obroty silnika   Pedał-położenie Pedał odpuszczony Zapis dla pedał odpuszczony Zapis dla pedał odpuszczony | dał wciśnięty 3,47 V<br>pis dla pedał wciśnięty                                                           |   |
| Sygnał indukcyjny Sygnał na 2 obroty silnika   Pedał odpuszczony 1,08 V   Pedał odpuszczony 2apis dla pedał odpuszczony   Zapis dla pedał odpuszczony Zapis   Czujnik ciśnienia Diesel Typ czujnika ciśnienia Diesel   Offset I   Nachylenie I   Szybkość emulacji ciśnienia 200 min.                                                                                                    | dał wciśnięty 3,47 V<br>pis dla pedał wciśnięty<br>yp 1<br>-249<br>470<br>max.                            |   |
| Sygnał indukcyjny Sygnał na 2 obroty silnika   Pedał-położenie 1,08 V   Pedał odpuszczony 1,08 V   Zapis dla pedał odpuszczony Zapis   Zapis dla pedał odpuszczony Zapis   Czujnik ciśnienia Diesel I   Typ czujnika ciśnienia Diesel I   Offset I   Nachylenie I   Szybkość emulacji ciśnienia 200 min.                                                                                                    | dał wciśnięty 3,47 V<br>pis dla pedał wciśnięty<br>Typ 1<br>-249<br>470<br>max.                           |   |
| Sygnał indukcyjny Sygnał na 2 obroty silnika  Pedał-położenie Pedał odpuszczony I,08 V Pec Zapis dla pedał odpuszczony Zapis dla pedał odpuszczony Zapis dla pedał odpuszczony Zapis dla pedał odpuszczony Zapis dla pedał odpuszczony Zapis dla pedał odpuszczony Zapis dla pedał odpuszczony Zapis dla pedał odpuszczony                                                                                                    | dał wciśnięty<br>bis dla pedał wciśnięty<br>yp 1<br>-249<br>470<br>T.wtr.gazu 0,00 ms<br>T. sed k 0,00 ms |   |

Rys. 8. Strona "KONFIGURACJA".

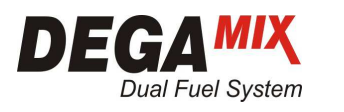

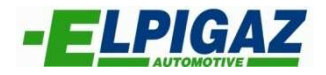

#### 6.1.1 ZAKŁADKA "POJAZD F1"

Zakładka "**Pojazd F1**" umożliwia wybór oraz ustawienie szeregu parametrów niezbędnych dla poprawnego funkcjonowania systemów.

Pierwszym od góry jest "Rodzaj paliwa" (rys. 9). System DEGAmix można wykorzystać do zasilania silnika zarówno gazem LPG (mieszanina propan-butan) jak i CNG (METAN) – czyli sprężonym gazem ziemnym. Tu należy wybrać odpowiedni rodzaj paliwa z listy dostępnej w programie.

| Rodzaj paliwa. |             |
|----------------|-------------|
| Rodzaj paliwa. | CNG (METAN) |
|                | LPG         |
|                | CNG (METAN) |

Rys. 9. Wybór rodzaju paliwa.

Następnie (poniżej) w sekcji "Przełącz" należy określić parametry początkowe do rozpoczęcia podawania (wtrysku) gazu, lub inaczej ujmując przełączenia z zasilania bazowego (Diesel) na zasilanie Dual Fuel (Diesel + Gaz) tj.:

- Temperatura reduktora dla przełączenia na gaz 1 (rys. 10),
- Prędkość obrotowa (RPM) dla przełączenia na gaz [obr/min]- 2 (rys.10),
- Opóźnienie przełączenia z Diesel na Dual Fuel 3 (rys.10), czyli czas jaki upłynie pomiędzy spełnieniem warunków temperatury reduktora i RPM dla podania gazu a rzeczywistym rozpoczęciem pracy w reżimie Dual Fuel.

| Przełącz                                |         |
|-----------------------------------------|---------|
| Temperatura reduktora dla przeł. na gaz | 20 °C 1 |
| Prędkość obrotowa dla przeł. na gaz     | 1200 2  |
| Opóźnienie przełączenia                 | 10 s 3  |

Rys. 10. Ustawienie parametrów rozpoczęcia podawania gazu (Przełączenia).

Poniżej sekcji "Przełącz" znajduje się sekcja "Konfiguracja RPM" umożliwiająca poprawne dobranie parametrów , aby wartość RPM odczytywana przez sterownik systemu DEGA<sup>mix</sup> odpowiadała wartości rzeczywistej (np. z obrotomierza pojazdu). Konfiguracja RPM polega na :

- wyborze typu czujnika prędkości obrotowej (indukcyjny, efekt Hall)
- miejsca pobrania RPM (wał korbowy 1 sygnał/1 RPM, wałek rozrządu 1 sygnał/2 RPM)

- oraz ustawienia odpowiedniego przelicznika w zależności od ilości zębów na kole.

Jeśli prędkość obrotowa (RPM) pobrana została z czujnika indukcyjnego należy zaznaczać pole wyboru "Sygnał indukcyjny" – 2 (rys. 11), a jeśli z czujnika typu Hall'a pozostawić pole niezaznaczone.

Jeśli sygnał prędkość obrotowej (RPM) pobrany został z czujnika na wałku rozrządu to na jeden jego obrót (1 cykl pracy silnika) następują 2 obroty wału korbowego - wówczas konieczne jest zaznaczenie pola wyboru "Sygnał na 2 obroty silnika" – 3 (rys.11).

W polu "Liczba zębów na kole" – 1 (rys.11) należy wpisać taką wartość, która zapewni uzyskanie wartości prędkości obrotowej (RPM) wyświetlanej w programie DEGA<sup>mix</sup> zgodnej z rzeczywistą wartością wskazywaną na obrotomierzu pojazdu.

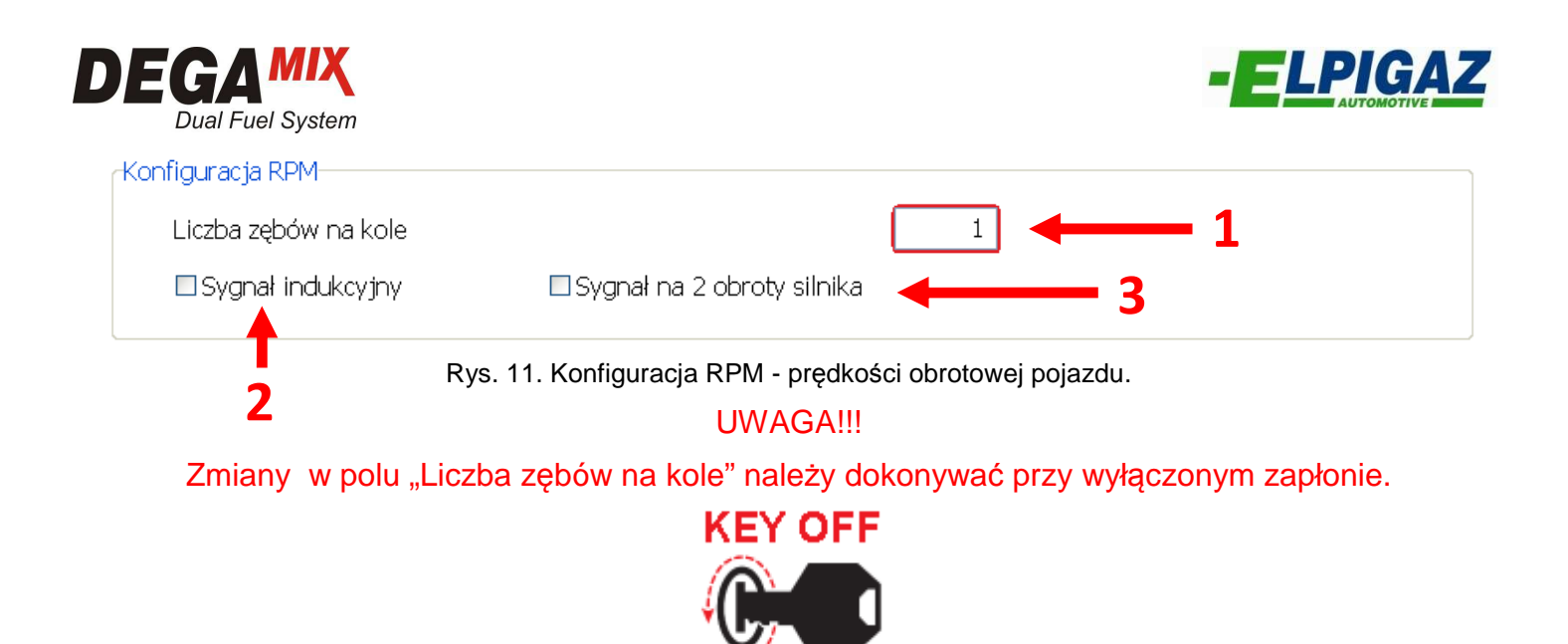

Dla poprawnej pracy systemu DEGA<sup>mix</sup> bardzo ważne jest dokładne ustalenie zakresu napięcia potencjometru dla pedału gazu. Służy do tego sekcja "Pedał – położenie". Wartości w polach "Pedał odpuszczony" – 1 (rys. 12) i "Pedał wciśnięty" – 2 (rys. 12):

- można wpisać ręcznie podając odpowiednie wielkości,

lub sterownik może dobrać je automatycznie przy użyciu funkcji: "Zapisywanie dla pedał odpuszczony" – 3 (rys. 12) oraz "Zapisywanie dla pedał wciśnięty" – 4 (rys.12).

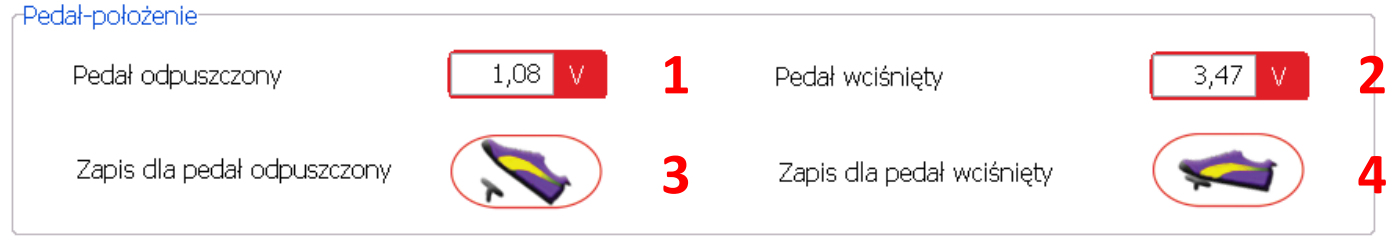

Rys. 12. Kalibracja - Ustalenie zakresu położenia pedału gazu.

#### UWAGA!!!

Zapisywanie zakresu napięcia należy dokonywać przy nie pracującym silniku (Engine STOP) i włączonym zapłonie (Key ON) oraz przełączniku ustawionym w pozycji DIESEL (DIESEL mode).

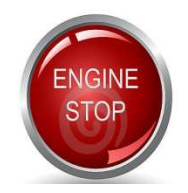

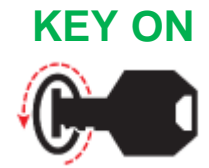

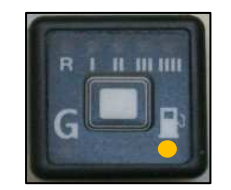

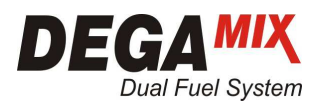

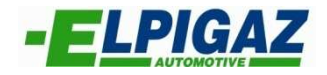

W zakładce "**Pojazd**" dokonuje się konfiguracji parametrów czujnika ciśnienia paliwa Common Rail. Służy do tego sekcja "Czujnik ciśnienia Diesel" (rys. 13).

| Czu | jnik ciśnienia Diesel         |     |      |       |      |   |
|-----|-------------------------------|-----|------|-------|------|---|
|     | Typ czujnika ciśnienia Diesel |     |      | Typ 1 |      | 1 |
|     | Offset                        |     |      | -249  |      | 2 |
|     | Nachylenie                    | 4   |      | 470   |      | 3 |
|     | Szybkość emulacji ciśnienia   | 200 | min. |       | max. | 5 |

Rys. 13. Parametry czujnika ciśnienia paliwa.

W tej części dokonuje się wyboru typu czujnika ciśnienia Diesel wybierając odpowiedni z listy - 1 (rys 13):

Po wybraniu czujnika "Typ 1" należy porównać wartość ciśnienia w listwie Common Rail z ciśnieniem " Ciśń. Diesel" widocznym w programie diagnostycznym DEGA<sup>mix</sup>. Ciśnienie w listwie Common Rail można odczytać za pomocą testera diagnostycznego. Jeśli na biegu jałowym oraz na podwyższonych obrotach (2000-2500RPM) wartości w/w ciśnień zgadzają się (± 30bar) wybrany typ czujnika jest odpowiedni dla danego pojazdu.

#### UWAGA!!!

#### Porównania ciśnienia należy dokonywać gdy przełącznik jest w pozycji GAZ.

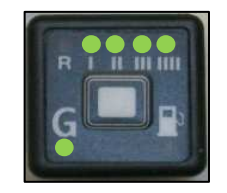

W sytuacji gdy ciśnienia są różne wybieramy typ czujnika "COSTUMER" – aktywują się pola "Offset" - 2 (rys 13) i "Nachylenie"- 3 (rys 13), w których można podawać odpowiednie wartości, aby w ten sposób wprowadzić charakterystykę czujnika ciśnienia Common Rail do sterownika. W celu ustalenia wartości dla pól "Offset" i "Nachylenie" należy:

- a) Odczytać i zapisać wartości: "Offset" 2 (rys 13) i "Nachylenie"- 3 (rys 13) podczas pracy silnika na biegu jałowym
- b) Podłączyć tester diagnostyczny dla danego pojazdu aby odczytać i zapisać wartości ciśnienia na listwie common rail:

- na biegu jałowym: ciśnienie z testera i wartości "Ciśń. Diesel" - z programu diagnostycznego DEGA<sup>mix</sup>

na podwyższonych obrotach (2000-2500 RPM): ciśnienie z testera i wartości "Ciśń. Diesel" z programu diagnostycznego DEGA<sup>mix</sup>

- c) Przesłać odczytane i zapisane wartości do DT ELPIGAZ
- d) Po otrzymaniu nowych wartości z DT ELPIGAZ wprowadzić je w pola "Offset"- 2 (rys 13) i "Nachylenie" "- 3 (rys 13) oraz porównać wartości ciśnień.

Szybkość emulacji ciśnienia ustala się poprzez przesunięcie suwaka – 5 (rys 13) w odpowiednią pozycję pomiędzy miń i max, a wartość ustalonej szybkości wyświetlana jest w polu przed suwakiem – 4 (rys 13)

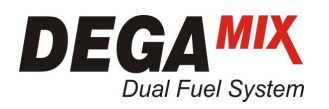

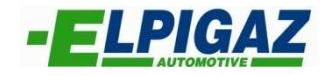

### 6.1.2 ZAKŁADKA "ELEMENTY INSTALACJI GAZU F2"

W zakładce **"Elementy instalacji gazu"** można dokonać ustawień dla sensora ilości gazu – 1 (rys.14) oraz w sekcji "Wtryskiwacz" wybrać z listy odpowiedni typ wtryskiwacza – 2 (rys. 14) – zgodnie z zastosowanym: I-Plus/Rosso/ Argento / Verde . Zestawy podstawowe dostarczane są w kompletacji z wtryskiwaczami I-Plus.

| 💑 Dual Fuel FG2M (MP48DF)                       |                                                |                      |
|-------------------------------------------------|------------------------------------------------|----------------------|
| Plik Ecu Język Wyświetlenie Zapisywanie Informa | acje                                           |                      |
| Pojazd Elementy instalacji gazu Sygnały Ma      | 4                                              | Wyjście              |
| Czujnik ilości gazu<br>Sensor ilości gazu       | AEB                                            |                      |
| Rezerwa<br>1/4<br>2/4<br>3/4                    | 56<br>115<br>162<br>216                        | 1a<br>1b<br>1c<br>1d |
|                                                 | Poziom 0                                       |                      |
| Wtryskiwacze                                    |                                                |                      |
| Typ wtryskiwaczy                                | I-PLUS                                         | 2                    |
|                                                 |                                                |                      |
|                                                 | 00 bar Pedał-położenie 0 % T.wtr.Gazu          | 0,00 ms              |
| Ciśń.listwa <b>0,0</b>                          | 00 bar Ciśń. Diesel -249 bar T.reduk.          | 0,00 °C              |
|                                                 | Emul.ciśń. Diesel -249 bar T. spalin           | 0,00 °C              |
| ECU GAZ nie podłączone                          | CNG Konfiguracja: StandardElpigazCNG Firmware: | 0.0 21 sierpień 2013 |
| 🐴 Start 🛛 😥 单 📶 👘 🦉 konfigu                     | uracja pojazd 2 🔁 Dual Fuel FG2M (MP4          | PL ( 🔍 💐 🖏 😵 😾 16:31 |

Rys. 14. Zakładka "Elementy instalacji gazu"

W sekcji "Sensor ilości gazu" należy wybrać z listy odpowiedni sensor ilości gazu - 1 (rys. 14): Sensor typu AEB – należy wybrać jeżeli zastosowano sensor rezystancyjny, dziewięcioprogowy:

- AE81050R, AE81050L – dla LPG

- AE806P – dla CNG

W wypadku montażu sensora typu 0-90 Ohm (AE81090R, AE81090L) konieczny jest wybór z listy 0-90 Ohm.

Po wyborze "niestandartowy" można uzupełnić poszczególne pola o wartości odpowiadające ilości gazu w zbiorniku wyświetlanej na przełączniku :

 rezerwa – 1a (rys 14) – wartość określająca ilość gazu jako rezerwa dla której zapali się czerwony led rezerwa i zgaśnie ostatni zielony led ilości gazu na przełączniku

- ¼ – 1b (rys 14) - wartość określająca ilość gazu jako 1/4 dla której zapali się 1 led zielony poziomu
i zgaśnie drugi zielony led ilości gazu na przełączniku

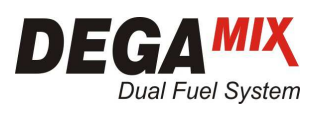

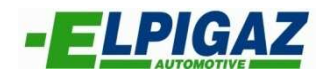

- 2/4 – 1c (rys 14) - wartość określająca ilość gazu jako 1/2 dla której będą się świeciły 2 ledy zielone poziomu i zgaśnie trzeci zielony led ilości gazu na przełączniku

- <sup>3</sup>⁄<sub>4</sub> – 1d (rys 14) - wartość określająca ilość gazu jako 3/4 dla której będą się świeciły 3 ledy zielone poziomu i zgaśnie czwarty zielony led ilości gazu na przełączniku.

Po wyborze "niestandardowy odwrócony" sytuacja wygląda analogicznie jak w wypadku "niestandardowy" z tym, że ilość gazu w zbiorniku maleje wraz ze wzrostem wartości poziomu – 1e (rys.14).

W polu "Poziom" - 1e (rys. 14) ukazuje się bieżąca wartość odczytywana przez ECU GAZ z sensora, określającą ilość gazu w zbiorniku – wyświetlaną następnie na przełączniku przez led-y.

Napełniając (tankując) zbiornik gazu cyklicznie porcjami gazu odpowiadającymi poszczególnym wskazaniom przez system (Rezerwa, ¼, ½, ¾) można odczytać w polu "Poziom" – 1e (rys 14) wartości odpowiadające poszczególnym zakresom wskazań i wpisać je ręcznie w poszczególne pola po wyborze z listy "czujnik niestandardowy".

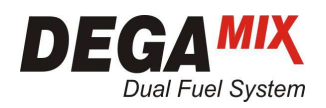

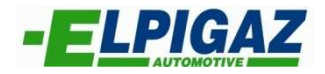

6.1.3 ZAKŁADKA "SYGNAŁY F3"

W zakładce "Syganły F3" dostępna jest sekcja "Podłączone czujniki analogowe" umożliwiająca:

- aktywacje wyboru rodzaju sondy lambda - 1 (rys. 15),

- aktywacje wyboru czujnika temperatury spalin – 2 (rys. 15).

Po zaznaczeniu pola "Lambda" wyświetli się lista dostępnych typów sondy lambda z którymi współpracuje sterownik ECU GAZ. (rys. 15) Po podłączeniu przewodów z wiązki sterownika systemu DEGA<sup>mix</sup> FG-2M:

- fioletowego (nr 6) do pinu 5 sondy lambda,

- szarego (nr 21) do pinu 1 sondy lambda

możliwy jest odczyt napięcia sondy w programie Elpigaz Dual – Fuel I, który pomocny jest podczas kalibracji systemu. W wypadku gdy w pojeździe nie ma sondy, lub występuje inny typ sondy lambda, istnieje możliwość zastosowania zestawu do kalibracji systemu DEGA<sup>mix</sup> FG-2M (kod AE203954000) składający się z dodatkowej sondy lambda AFR (Air Fuel Ratio) oraz przetwornika sygnału ("AEB interface"). Sondę tą na czas kalibracji systemu montuje się w układ wydechowy za pomocą specjalnej tulejki dostępnej w kitcie DEGA<sup>mix</sup>.

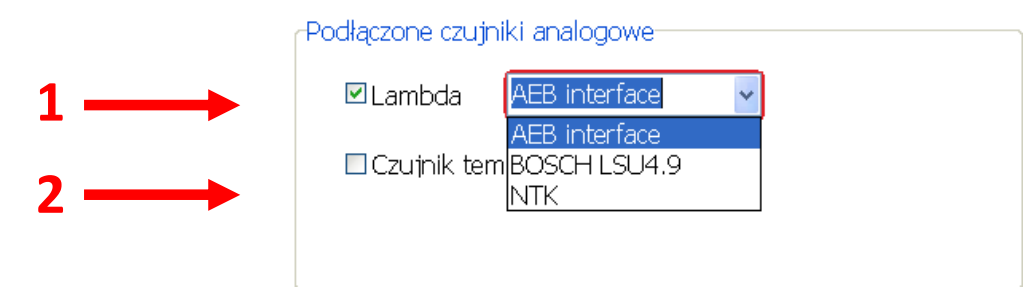

Rys. 15. Konfiguracja sondy lambda.

Funkcja "Podłączone czujniki analogowe" umożliwia również konfiguracje "Czujnika temperatury spalin" który montuję się po procesie kalibracji w miejsce dodatkowej sondy lambda. Po wyborze opcji "Czujnik temperatury spalin" – 1 (rys. 16) oraz "Włączona kontrola (EGT)" – 2 (rys. 16) aktywują się dwa pola "Max. Wartość EGT" – 3 (rys. 16) oraz "Czas maksymalnej temp. spalin (EGT)" – 4 (rys.16). Dzięki nim możliwe jest ustawienie odpowiedniej wartość temperatury spalin oraz czasu po jakim system powróci na zasilanie jedynie ON. Po spadku temperatury spalin poniżej ustawionego progu sterownik samoczynnie rozpocznie wtrysk gazu.

| -Po                            | odłaczone czutniki analogowe |   |                                    |        |  |  |  |  |
|--------------------------------|------------------------------|---|------------------------------------|--------|--|--|--|--|
| r oalqezone ezajnint analogone |                              |   |                                    |        |  |  |  |  |
|                                | □ Lambda                     | 2 | 🗹 Włączona kontrola (EGT)          |        |  |  |  |  |
| 1                              | ☑ Czujnik temperatury spalin | 3 | Czas maksymalnej temp spalin (EGT) | 60 s   |  |  |  |  |
|                                |                              | 4 | Max. wartość EGT                   | 450 °C |  |  |  |  |
|                                | Due 40 Heterrierie en        |   |                                    |        |  |  |  |  |

![](_page_14_Figure_14.jpeg)

![](_page_15_Picture_0.jpeg)

![](_page_15_Picture_1.jpeg)

Ostatnią funkcją możliwą do ustawienia w zakładce "**Syganły F3**" jest "Korekcja względem temp. reduktora" (rys. 17).

#### -Korekcja względem temp. Reduktora-Aktywna korekta względem temp. reduktora. Więcej -10

Rys. 17. Korekcja względem temperatury reduktora.

![](_page_16_Picture_0.jpeg)

![](_page_16_Picture_1.jpeg)

#### 6.1.4 ZAKŁADKA "MAPY F4"

Zakładka "**Mapy F4**" umożliwia dokładną konfigurację zarówno ilości wtryskiwanego gazu jak i oleju napędowego. Służą do tego dwie mapy:

- "Mapa GAZ-G – główna" 1 – (rys.18)

- "Mapa DIESEL-R (emulacja ciśń. Wg RPM)" – 2 (rys. 18).

Obie mapy ustawiamy w zależności od prędkości obrotowej silnika RPM oraz od położenia pedału gazu. W przypadku mapy "Mapa GAZ-G – główna" im większa wartość wpisana w pola na mapie tym większa ilość gazu zostanie podana do kolektora dolotowego (10 jednostek = 1 ms wtr. gaz). Analogicznie wygląda sytuacja w wypadku mapy "Mapa DIESEL-R (emulacja ciśń. Wg RPM)" im większa wartość (powyżej 100) wpisana w pola na mapie tym mniejsza ilość wtryskiwanego oleju napędowego (sterownik odczytuje wyższe ciśnienie w listwie paliwowej w związku z czym ogranicza ilość wtryskiwanego ON – emulacja ciśnienia).

W zakładce "**Mapy F4**" dostępna jest również funkcja "Przelicznik dawki gazu dla mapy GAZ-G" – 3 (rys. 18), dzięki której w prosty sposób można zmniejszyć lub zwiększyć ilość wtryskiwanego gazu. Zmiana następuje procentowo w zależności od wartości ustawionych na mapie "Mapa GAZ-G – główna" (przelicznik dawki 110 = 1,1 x współczynnik mapy).

| Mapa GAZ-G - główna                                           |     |      |      |      |      |      |      |      |  |     | Mapa DIESEL-R - (emulacja ciśń wg RPM) |        |      |        |      |      |      |      |
|---------------------------------------------------------------|-----|------|------|------|------|------|------|------|--|-----|----------------------------------------|--------|------|--------|------|------|------|------|
|                                                               | 700 | 1000 | 1400 | 2000 | 2500 | 3000 | 4000 | 4500 |  |     | 800                                    | 1200   | 1400 | 2000   | 2500 | 3000 | 4000 | 4500 |
| 0                                                             | 0   | 0    | 0    | 0    | 0    | 0    | 0    | 0    |  | 0   | 100                                    | 100    | 100  | 100    | 100  | 100  | 100  | 100  |
| 5                                                             | 0   | 22   | 22   | 22   | 22   | 22   | 22   | 0    |  | 5   | 100                                    | 110    | 110  | 110    | 110  | 110  | 100  | 100  |
| 10                                                            | 0   | 28   | 29   | 33   | 28   | 31   | 31   | 0    |  | 10  | 100                                    | 120    | 130  | 130    | 130  | 120  | 110  | 100  |
| 15                                                            | 0   | 28   | 37   | 39   | 39   | 40   | 40   | 0    |  | 15  | 100                                    | 120    | 135  | 145    | 135  | 125  | 120  | 100  |
| 20                                                            | 0   | 37   | 41   | 42   | 42   | 45   | 30   | 0    |  | 20  | 100                                    | 110    | 140  | 160    | 160  | 140  | 110  | 100  |
| 25                                                            | 0   | 37   | 61   | 62   | 62   | 49   | 49   | 0    |  | 30  | 100                                    | 110    | 170  | 180    | 180  | 170  | 170  | 100  |
| 30                                                            | 0   | 37   | 60   | 6    | 61   | 65   | 49   | 0    |  | 40  | 100                                    | 130    | 175  | 174    | 173  | 182  | 160  | 100  |
| 40                                                            | 0   | 51   | 60   |      | 60   | 81   | 56   | 0    |  | 50  | 100                                    | 140    | 175  | 1      | 178  | 185  | 160  | 100  |
| 50                                                            | 0   | 46   | 60   | 60   | 60   | 80   | 78   | 0    |  | 60  | 100                                    | 100    | 180  | 208    | 209  | 208  | 180  | 100  |
| 50                                                            | 0   | 47   | 60   | 61   | 62   | 86   | 80   | 0    |  | 70  | 100                                    | 100    | 180  | 205    | 212  | 210  | 200  | 100  |
| 30                                                            | 0   | 49   | 60   | 66   | 76   | 92   | 91   | 0    |  | 80  | 100                                    | 100    | 180  | 200    | 200  | 210  | 200  | 100  |
| 00                                                            | 0   | 49   | 50   | 45   | 59   | 82   | 76   | 0    |  | 100 | 100                                    | 100    | 200  | 204    | 200  | 200  | 200  | 100  |
| Przelicznik dawki gazu dla mapy GAZ-G<br>▶ 100 ■ Profile mapy |     |      |      |      |      |      |      |      |  |     |                                        |        |      |        |      |      |      |      |
|                                                               |     |      |      |      |      |      |      |      |  |     |                                        | r.aazu | 0    | .00 ms | 5    |      |      |      |

Rys. 18. Zakładka 'Mapy".

![](_page_17_Picture_0.jpeg)

![](_page_17_Picture_1.jpeg)

#### 6.2 DIAGNOSTYKA

Na stronie **"DIAGNOSTYKA"** występuje funkcja "Możliwa kontrola diagnostyki" – A (rys. 19) umożliwiająca diagnostykę następujących obwodów:

- Wtryskiwacze gazu 1 (rys. 19),
- Obecność przełącznika 2 (rys. 19),
- Czujnik temperatury reduktora 3 (rys. 19),
- MAP Sensor 4 (rys. 19),
- Czujnik ciśnienia gazu 5 (rys. 19),
- Temperatura spalin 6 (rys. 19),
- Połączenie z OBD 7 (rys. 19),

Dla każdego z nich w momencie "Gdy wystąpi błąd" - B (rys. 19) istnieje możliwość wyboru dwóch opcji:

- "Tylko sygnał" – wystąpienie błędu widoczne jest w oknie diagnostyki - C (rys.19)

"Przejście na Diesel" – w momencie wystąpienia błędu następuje powrót na zasilanie jedynie ON co zasygnalizuje przełącznik. Po usunięciu uszkodzenia powodującego aktywacje diagnostyki należy wykonać "Reset błędów" – 8 (rys. 19).

Na stronie "**DIAGNOSTYKA**" dostępne są również zegary informujące o "Czasie funkcjonowania" – D (rys. 19) w systemie Dual – Fuel oraz na samym Diesel'u. W wypadku "Reprogramowania ECU" dotychczasowe wartości ulegają zerowaniu.

![](_page_17_Figure_15.jpeg)

Rys. 19. Zakładka "DIAGNOSTYKA"

![](_page_18_Picture_0.jpeg)

![](_page_18_Picture_1.jpeg)

### 6.3 PARAMETRY PRACY SYSTEMU

W dolnej części strony "**KONFIGURACJA**" oraz "**DIAGNOSTYKA**" (rys. 20) widoczne są aktualne parametry pracy systemu DEGA<sup>mix</sup> FG-2M tj.:

- MAP wartość ciśnienia w kolektorze dolotowym 1 (rys. 20),
- Ciśń.listwa ciśnienie bezwzględne DelP w listwie wtryskiwacza 2 (rys.20),
- RPM wartość prędkości obrotowej silnika 3 (rys. 20),
- Pedał-położenie procentowa wartość położenia pedału gazu 4 (rys. 20),
- Ciśń. Diesel rzeczywista wartość ciśnienia Diesel w listwie paliwowej (Common Rail) 5 (rys. 20),
- Emul.ciśń. Diesel wartość ciśnienia Diesel emulowanego przez sterownik systemu DEGA<sup>mix</sup> FG-2M – 6 (rys. 20),
- T.wtr.Gazu rzeczywisty czas otwarcia wtryskiwacza gazu 7 (rys. 20),
- T.reduk. temperatura reduktora 8 (rys. 20),
- T.spalin. temperatura spalin 9 (rys. 20).

Dodatkowo na pasku parametrów widoczne są:

- Obecność sygnału 12V "po kluczyku" A (rys. 20),
- Przełącznik umożliwiający zmianę zasilania B (rys. 20),
- Status połączenia z ECU GAZ C (rys. 20),
- Rodzaj paliwa D (rys. 20),
- Nazwa pliku konfiguracyjnego E (rys. 20),
- Numer wersji oprogramowania ECU GAZ (Firmware) F (rys. 20),
- Aktualna data G (rys. 20).

![](_page_18_Picture_21.jpeg)

![](_page_19_Picture_0.jpeg)

![](_page_19_Picture_1.jpeg)

#### 6.4 OSCYLOSKOP

Na stronie **"OSCYLOSKOP"** w prosty sposób monitorować można w czasie rzeczywistym wybrane parametry pracy instalacji gazowej i pobrane sygnały z silnika.

![](_page_19_Figure_4.jpeg)

"OSCYLOSKOP" posiada następujące funkcje (rys,21):

- 1. Start/Stop uruchomienie i zatrzymanie rejestracji pomiarów,
- 2. Zapisz zapis na dysku komputera zarejestrowanych parametrów,
- 3. Załaduj załadowanie z dysku komputera wcześniej zarejestrowanych parametrów,
- 4. Zoom "+" zbliżenie obrazu.
- 5. Zoom "-" oddalenie obrazu,
- 6. Usuwanie znaczników,
- 7. Poprzedni znacznik,
- 8. Następny znacznik,
- 9. Drukuj wydruk wykresu,
- 10. Wyślij wysłanie wykresu za pomocą poczty e-mail,
- 11. Wyjście wyjście z zakładki wykresu,
- 12. Min minimalna wartość osi Y,
- 13. Max maksymalna wartość osi Y,
- 14. Rozkład Zakres czasu pomiaru,
- 15. Legenda uruchomienie legendy oznaczenia wykresu,
- 16. Aut. zakres ustawienie automatycznego zakresu wykresu,
- 17. Aut. znacznik ustawienie automatycznego znacznika wykresu.

![](_page_20_Picture_0.jpeg)

![](_page_20_Picture_1.jpeg)

### 6.5 ZACHOWANIE KONFIGURACJI

Strona **"ZACHOWANIE KONFIGURACJI"** umożliwia zapisanie stworzonego pliku konfiguracyjnego na dysku komputera. W polu "Nazwa pliku" – 1 (rys. 22) należy wpisać nazwę pod jaką chcemy zapisać dany plik oraz potwierdzić za pomocą przycisku "Zapisz" – 2 (rys. 22).

![](_page_20_Picture_4.jpeg)

Rys. 22. Zachowanie konfiguracji.

![](_page_21_Picture_0.jpeg)

![](_page_21_Picture_1.jpeg)

### 6.6 ZAŁADOWANIE KONFIGURACJI

Strona "ZAŁADOWANIE KONFIGURACJI" pozwala załadować plik konfiguracyjny zapisany na dysku komputera. Aby wczytać odpowiedni plik konfiguracyjny musi znajdować się on w folderze o lokalizacji widocznej po rozwinięciu paska – 1 (rys. 23). Wybór należy potwierdzić poprzez naciśnięcie przycisku "Otwórz" – 2 (rys. 23).

| 🔁 Dual Fuel FG2M (MP48DF)                                                 | <b>.</b> 2 X           |
|---------------------------------------------------------------------------|------------------------|
| Plik Ecu Język Wyświetlenie Zapisywanie Informacje                        |                        |
| Pt Ecz Jeyk Wyddelderie Zappyware Informacja                              | 'LIK<br>PLIKU<br>VANIE |
| ECU GAZ nie podłaczone LPG Konfiguracia: StandardElpipazCNG Eirmware: 0.0 | 21 siemień 2013        |
|                                                                           |                        |
| Start V V Mainte piku, bmp 🔀 Dual Fuel FG2M (MP4                          | PL C 🖓 式 🐼 🔀 16:38     |

Rys. 23. Załadowanie pliku konfiguracyjnego.

![](_page_22_Picture_0.jpeg)

![](_page_22_Picture_1.jpeg)

### 6.7 REPROGRAMOWANIE ECU

Strona "**REPROGRAMOWANIE ECU**" umożliwia zmianę oprogramowania (Firmware) sterownika systemu DEGA<sup>mix</sup> FG-2M na najnowsze dostępne w danym momencie. Uaktualnione oprogramowanie często posiada większą liczbę funkcji w porównaniu do poprzedniej wersji. Oznaczone jest zawsze największą liczbą – 1 (rys. 24). Aby wczytać Firmware należy wybrać go z listy w programie, a wybór potwierdzić za pomocą przycisku "Otwórz" – 2 (rys. 24).

| 🔀 Dual Fuel FG2M (MP48DF)                   |                                                                                                    |                      |
|---------------------------------------------|----------------------------------------------------------------------------------------------------|----------------------|
| Rik Ecu Bęzyk Wyświetlenie Zapisywanie Info | rmacje                                                                                                    |                      |
|                                             |                                                                                                    |                      |
|                                             |                                                                                                    |                      |
| Wyb                                         | ierz plik programowania                                                                                                    | 2 🛛                  |
|                                             | Szukaj w: 🔁 Firmware 🛛 🥥 🏂 🛤 🗸                                                                                                    |                      |
| K Me                                        | ie bieżace                                                                                                    | РЦК                  |
| d                                           | skumenty MP48DF_ver1.31.dff <b>1</b>                                                                                                    |                      |
|                                             | Pulpit                                                                                                    | PLIKU                |
| Moje                                        | e dokumenty                                                                                                    | 2                    |
| RI ME                                       | ji komputer                                                                                                    | VANIE                |
| Me                                          | Nazwa pliku:     Image: Second second s | Otwórz<br>Anuluj     |
| OSC OSC                                     | YLOSKOP V                                                                                                    | TYJSCIE              |
|                                             |                                                                                                    |                      |
|                                             |                                                                                                    |                      |
|                                             |                                                                                                    |                      |
|                                             |                                                                                                    |                      |
| ECU GAZ nie podłączone                      | LPG Konfiguracja: StandardElpigazCNG Firmware: 0.0                                                                                                    | 21 sierpień 2013     |
| 📲 Start 🛛 😡 单 📶 👘 🦉 zak                     | adowanie pliku.bm 🔁 Dual Fuel FG2M (MP4                                                                                                    | PL r 🗘 🕄 🗟 🥹 😾 16:39 |
| `Rys. 24. Strona "Reprogramowanie ECU"      |                                                                                                    |                      |